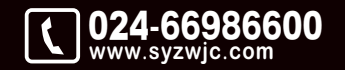

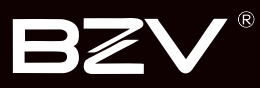

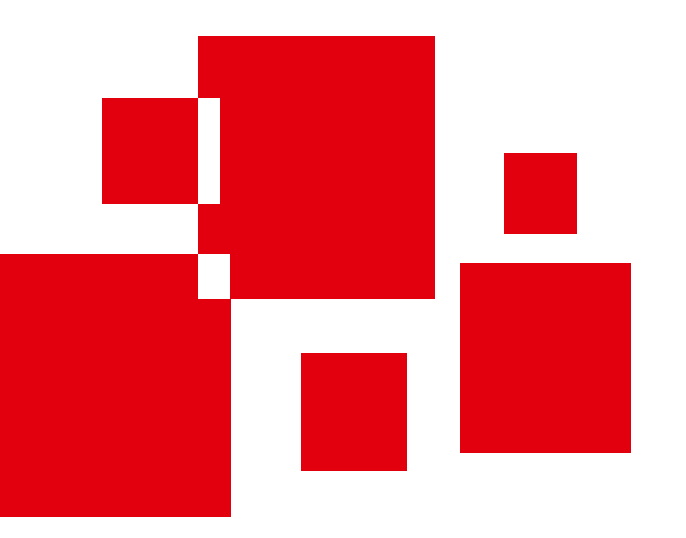

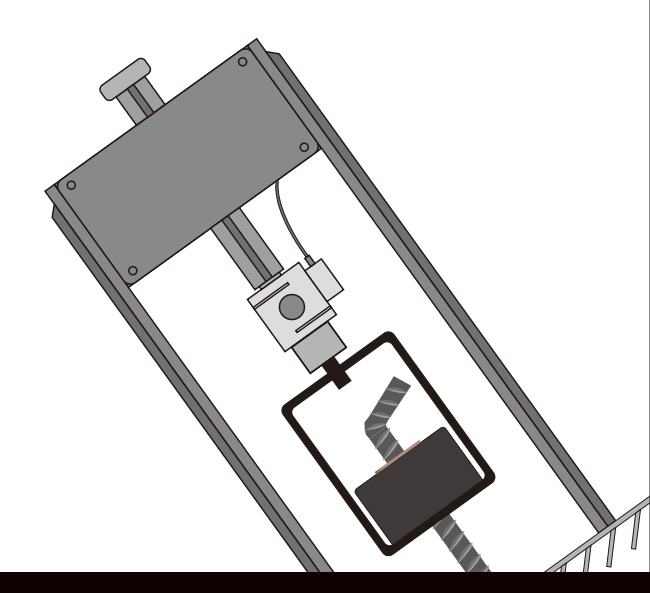

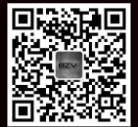

沈阳紫微检测仪器有限公司 SHENYANG ZIWEI TESTING EQUIPMENT CO. LTD

地址:辽宁省沈阳市于洪区紫沙街金岭路5号 电话:024-66986600 网址:www.syzwjc.com 邮编:110144

# **ZW-001** 一体式墙体拉结筋检测仪 使用说明书

## 1 概述

| 1.1 简介   | 2 |
|----------|---|
| 1.2 产品特点 | 2 |
| 1.3 技术参数 |   |
| 1.4 符合标准 |   |

## 2 功能介绍

| 2.1 仪器组成   | 5  |
|------------|----|
| 2.2 公用模块说明 | 6  |
| 2.3 强度检测   | 7  |
| 2.4 数据管理   |    |
| 2.5 仪器标定   | 9  |
| 2.6 仪器设置   | 10 |
| 2.7 数据传输   | 12 |
| 2.8 关于我们   |    |

## 3试验步骤

| 3.1 测试前准备 | 14 |
|-----------|----|
| 3.2 开始试验  | 14 |
| 3.3 结束试验  | 16 |

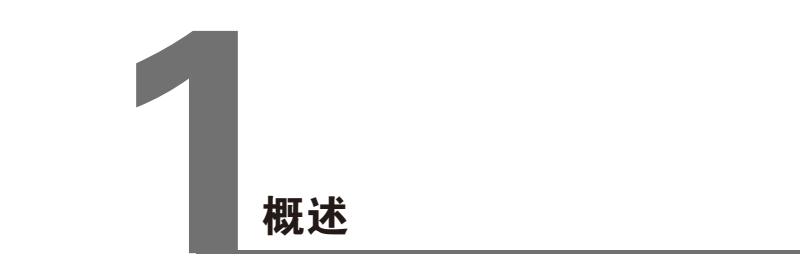

## 1.1 简介

ZW-001一体式墙体拉结筋检测仪是沈阳紫微检测仪器有限公司最新研制开发的一种新型自动式检测仪器,适用于墙体拉结筋检测及各种拉拔力的检测。

产品采用机电一体化设计,配有高精度S型传感器、全套仪器 为一个整体、包括控制显示器、传感器、丝杠、反力支座等机 械传动部分构成一个"门"型结构,可以同时显示强度值 MPa和力值KN,检测仪具有重量轻、操作省力、使用方便等特 点。

## 1.2 产品特点

- •采用一体式结构设计,微电机电动一键加载,无需手动试验;
- •传动件材料使用42CrMo,调质处理,更耐用,强度更高;
- •外壳材料使用高强度铝合金,载荷更高,更耐用,外表美观;
- 支腿设计,整体采用镂空设计,在不影响强度的情况下,充分 体现了人性化,手握更方便,手感更好;
- •采用高精度S型传感器,精度等级可达到0.5%F.S以上;
- •仪表采用触摸屏设计,显示清晰,操作方便;
- 实时显示力值(kN)、强度值(MPa)、位移(mm)、速度 (mm/min);
- •力值强度值时间曲线显示功能,折线修正功能,峰值保持功能;
- 定载值功能可设置试验力值或强度值达到试验力值或强度值自动停止;
- •设置菜单,数据可记录、查询、删除操作;
- •数据导出功能,配备专用上位机软件,可生成检测报告;
- •硬件及软件采用双安全保护装置设计,确保检测可靠性;
- •供电方式采用进口12V锂电池,可配大容量外接电源续航更强;

# **1.3 技术参数** 项目

|       | プロ 17小         |
|-------|----------------|
| 仪器结构  | 一体式            |
| 操控方式  | 触摸屏+物理按键       |
| 显示模式  | 同时显示KN和MPa     |
| 测量范围  | 0-12KN         |
| 分辨率   | 0.001KN        |
| 精度等级  | 0.5%F.S        |
| 拉拔行程  | 50mm           |
| 位移范围  | 0-50mm         |
| 位移分辨率 | 0.001mm        |
| 拉伸速度  | 4-14mm/min(可调) |
| 液晶屏显示 | 3.5寸触摸屏        |
| 存储容量  | 2200条          |
| 峰值保持  | 支持             |
| 曲线显示  | 力值强度值与时间显示     |
| 定载值功能 | 支持             |
| 数值修正  | 折线修正           |
| 供电方式  | 12V锂电池         |
| 主机材质  | 轻质铝合金          |
| 主机重量  | 主机重量5.5kg      |
|       |                |

## 1.4 符合标准

GB 50203-2011《砌体结构工程施工质量验收规范》 JGJ 145-2013《混凝土结构后锚固技术规程》

+12 +2

第一章概述

## 2.1 仪器组成

采用机电一体化设计,嵌入式测量显示电路,全套仪器为一个 整体。

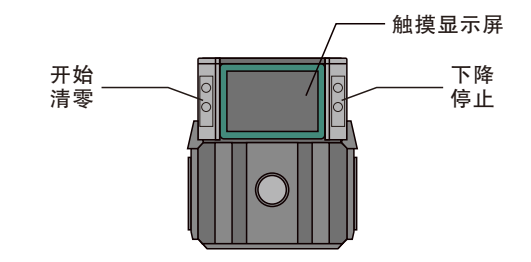

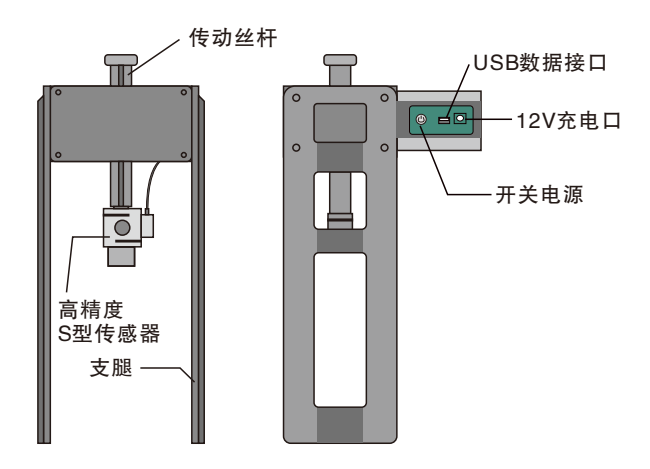

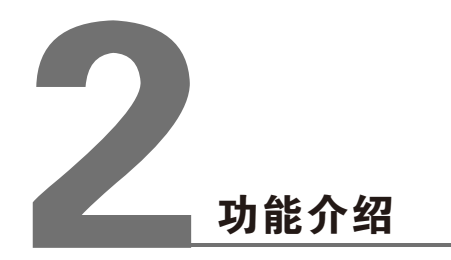

## 2.2 公用模块说明

#### 2.2.1 功能选择界面

仪器开机后显示功能选择界面(图2.1)。

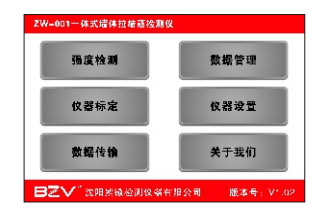

图 2.1 功能选择界面

强度检测:开始检测试验; 数据管理:管理已测得数据查看或删除; 仪器标定:标定仪器数值,用户不可自行操作; 仪器设置:设置时间与屏幕显示亮度; 数据传输:将已测得数据导出,方便后期处理; 关于我们:展示公司信息;

#### 2.2.2 键盘

在需输入字符时,点击输入框 会弹出(图2.2)键盘,输入完 成后按键盘上的 🕘 即可。

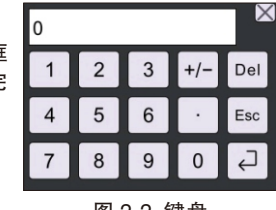

图 2.2 键盘

## 2.3 强度检测

在功能选择界面选择强度检测,进入强度检测界面(图2.3)。

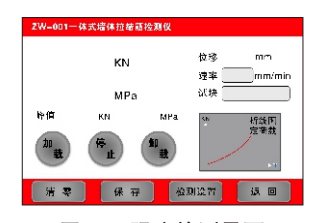

图 2.3 强度检测界面

| 功能说明:                                   |
|-----------------------------------------|
| 🐚:开始检测/加载;                              |
| •:停止检测;                                 |
| 🖫:卸载负荷;                                 |
| 💾:保存数据数量;                               |
| <sub>速率</sub> mm/min:设置拉伸速率;            |
| <sup>试换</sup> : 设置试块大小;                 |
| ▌ ● ● ● ● ● ● ● ● ● ● ● ● ● ● ● ● ● ● ● |
| <u> </u>                                |
| ##### · 设置检测模式及运行速率;                    |
| 💿: 返回功能选择界面;                            |
| : 点击后显示数据折线图及定载荷结果;                     |
|                                         |

在功能选择界面点击检测设置,进入检测设置界面(图2.4)。 有常规检测与定荷载检测两种测量模式。

| ZW-001一体式墙体拉结筋控测仪                      | 2W-001一体式培体拉结筋控制仪                                |
|----------------------------------------|--------------------------------------------------|
| 「 定帯数位湖                                | 定荷載信調 4N 投客 mm<br>KN 投事mm<br>MFa 以快<br>竹作 KN MFA |
| 运行波率<br>加载:mmr/min 卸載:mmr/min<br>编 坊 ( |                                                  |

图 2.4 检测设置界面

图 2.5 定荷载检测模式下的 强度检测界面

#### 2.3.1 常规检测

选中该模式后,在试验过程中仪器持续加载,直至构件破坏, 仪器自动保存最大力值。

#### 2.3.2 定荷载检测

选中该模式,设置力值与时间后,强度检测界面由(图2.3)变 化为(图2.5)。

设置修正值需将修正值设置为0KN时做一次定荷载检测,用实际力值-设置力值即为修正值,将修正值输入后重新进行检测,检测结果即为准确值。

例: 设置力值为5KN, 实际力值为5.1KN, 修正值即为 0.1KN。

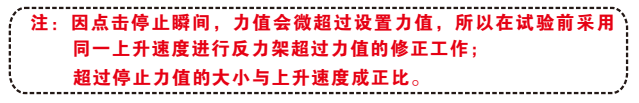

#### 2.3.3 运行速率

设置仪器加载/卸载的运行速度,单位:毫米/每分钟。

按确定键保存设置回到强度检测界面,按返回键不保存设置回 到强度检测界面。

## 2.4 数据管理

在功能选择界面选择数据管理,进入数据管理界面(图2.6)。

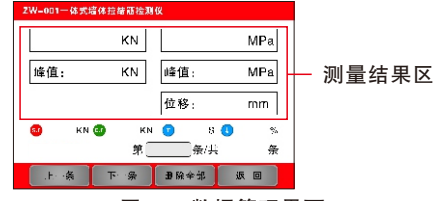

图 2.6 数据管理界面

功能说明:

- 测量结果区:显示所测得的力值与强度;
- KN:开始力值;
  KN:结束力值;
  S:持续时间;
  S:下降百分比;
  第一条/共 条:可输入数据编号跳转至该数据;
  2.5 仪器标定
  在功能选择界面选择仪器标定,进入仪器标定界面(图2.7)。
  注:仪器需要标定时请到具有计量检定资质的计量局等单位进行

定,用户请勿自行标定!

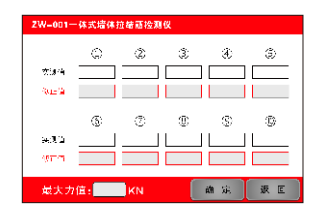

图 2.7 仪器标定界面

仪器采用10段折线修正模式,点击修正值栏中输入框,即可弹 出键盘(图2.2),以此类推,依次修正好10段折线后按确定 键保存并回到功能选择界面(图2.1),按返回键则不做修改 并回到功能选择界面(图2.1)。密码为:1111

## 2.6 仪器设置

在功能选择界面选择仪器设置,进入数据管理界面(图2.8)。

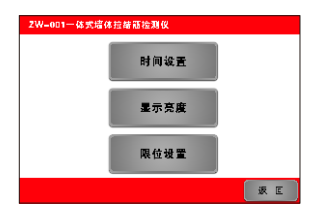

图 2.8 仪器设置界面

#### 2.6.1 时间设置

点击时间设置,进入时间设置界面(图2.9)。

|  | 〕年 | : 📖 | 月〔 | ) A |   |   |
|--|----|-----|----|-----|---|---|
|  |    | :   | :( |     |   |   |
|  |    |     | 24 | 142 | 波 | Ē |

#### 图 2.9 时间设置界面

点击输入框弹出键盘(图2.2),依次设置好时间后,点击确 定键保存并回到仪器设置界面(图2.6),按返回键则不做修 改并回到仪器设置界面(图2.6)。

#### 2.6.2 显示亮度

点击显示亮度,进入显示亮度设置界面(图2.10)。

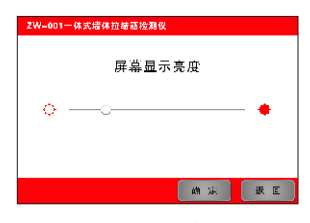

图 2.10 显示亮度设置界面

拖动调节钮即可调节屏幕零度,左侧为最小亮度值,右侧为最 大亮度值,最大亮度值会增加耗电,减短工作时长,请谨慎设 置。点击确定键保存并回到仪器设置界面(图2.6),按返回 键则不做修改并回到仪器设置界面(图2.6)。

#### 2.6.3 限位设置

点击限位设置,进入限位设置界面(图2.10)。

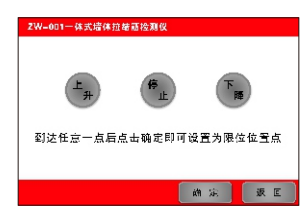

图 2.10 限位设置界面

为延长仪器使用寿命,放置仪器损坏,需设置限位点,设置步骤如下:

- 1.点击下降键或上升键,使仪器传动丝杆顶端处于理想位置;
  2.点击停止键停止仪器传动丝杆停止移动;
- 3.点击确定键保存并回到上一级界面,按返回键则不做修改并 回到上一级界面;
- 4.当仪器重启后默认为上一次的限位设置点;

通过仪器附带数据线将仪器与上位机连接,点击确定键开始传 输,传输过程中(图2.12)不可进行其他操作,不可将数据线 拔下,以免造成仪器损坏。

传输完成后自动回到功能选择界面(图2.1)。

## 2.8 关于我们

在功能选择界面选择关于我们,进入关于我们界面(图2.13)。 显示公司信息、微信公众号、电话、官网、地址等信息。

| ZW=001一体式增体拉结; | <b>西拉测仪</b> |
|----------------|-------------|
|                | *           |
|                | i κ e       |

图 2.13 关于我们界面

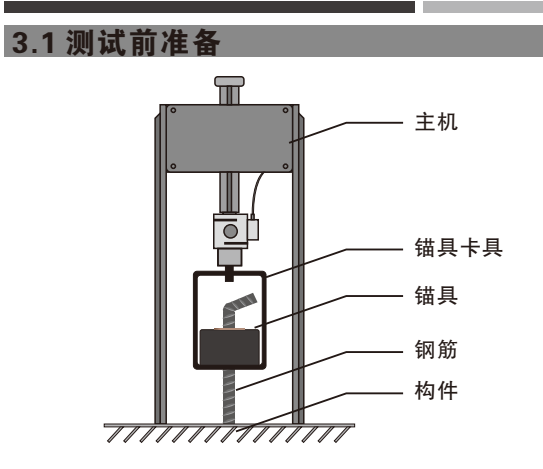

图3.1 试验结构图

1.确认仪器正常运行, 电量充足;

2.被测构件钢筋周围表面应处理平整;

3.找出对应被测构件钢筋直径的锚具进行锚固;

4.将钢筋截短或者掰弯后放入卡具(图3.1),然后调整仪器和卡 具方向,让钢筋底部与丝杆调整为垂直状态。

## 3.2 开始试验

按下电源开关,进入强度检测(2.3章节),点击检测设置,进入检测设置界面(图2.4)。

在检测设置界面(图2.4),有常规检测与定荷载检测两种测 量模式,以常规检测模式为例,设置好加载/卸载速率,点击确 定键回到强度检测界面(图2.3)。

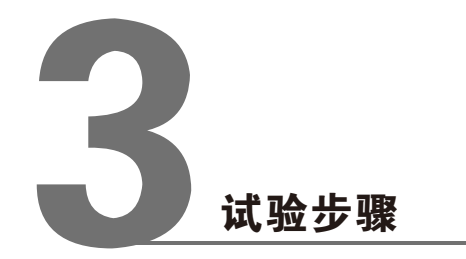

第三章 试验步骤

第三章 试验步骤

点击清零键,将当前显示数值清零(图3.2)。

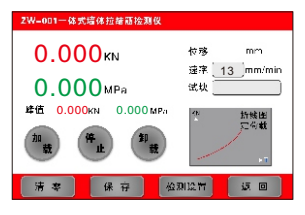

图 3.2 强度检测-清零

点击加载键,仪器开始运行(图3.3)。

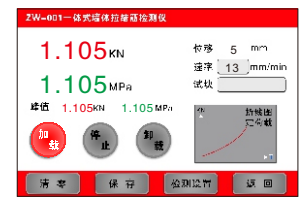

图 3.3 强度检测-加载

如试验过程中,出现速率过快/慢,点击速率输入框,即可调整 速率(2.3.3章节)。

| 在试验过程中,点击折线 |  |
|-------------|--|
| 图,进入折线图界面,可 |  |
| 更直观的观察力值变化趋 |  |
| 势(图3.4)。    |  |
| 按返回键返回强度检测界 |  |
| 面(图3.3)。    |  |

| <b>^</b> |    |
|----------|----|
|          |    |
|          |    |
| 1        |    |
|          |    |
|          |    |
| /        |    |
| /        | →1 |

图 3.4 强度检测-折线图

当钢筋被拉脱时,点击停止键,仪器停止运行(图3.5),按 保存键保存当前试验数据。

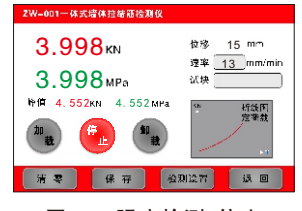

图 3.5 强度检测-停止

需查看当前试验数据请参阅2.4章节。

需导出当前试验数据请参阅2.7章节。

## 3.3 结束试验

测量结束后,点击卸载键,使传动丝杆回落,才可将仪器与被 测试件分离。

注:请勿将传动丝杆卸载到极限距离,以免造成仪器损坏!